## LAUNCHPAD Kurzanleitung

#### Übersicht

## Launchpad

Vielen Dank, dass Sie sich für Launchpad entschieden haben, den bekannten Grid-Controller für Ableton Live. Damit sind Sie in der kreativen Zukunft der Elektronischen Musik angekommen!

Launchpad ist direkt nach dem Anschluss für die Bedienung von Ableton Live konfiguriert. Über die 64 farbigen Pads triggern Sie Clips und können fast jede beliebige Funktion steuern. Sogar die Pad-Farben werden automatisch mit den Clips in der Session-Ansicht abgeglichen, damit Sie sich voll auf Ihre Darbietung konzentrieren können.

Obwohl der Einstieg ganz einfach ist, sollten Sie diese Anleitung sorgfältig lesen, bevor Sie Launchpad verwenden. Auf diese Weise lassen sich die meisten Probleme bei der Anwendung vermeiden.

Wir wünschen viel Spaß!

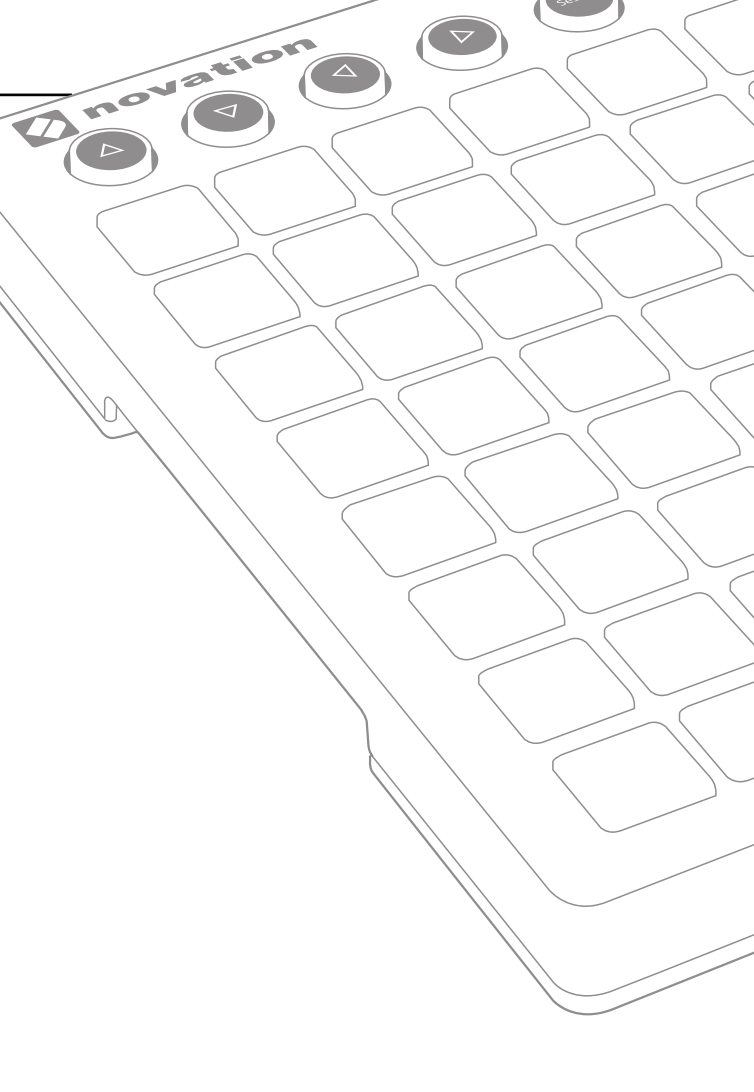

### Einstieg

# Mit den folgenden Schritten richten Sie Ihr System schnell und zuverlässig ein.

Diese Anleitung beschreibt jeden Schritt im Detail – lesen Sie daher bitte weiter, bevor Sie mit der Einrichtung beginnen.

- 1. Überprüfen des Lieferumfangs
- 2. Anschluss
- 3. Registrierung und Download der zugehörigen Software
- 4. Installation von Ableton Live Lite
- 5. Kurzeinrichtung in Live
- 6. Verwendung des Demo-Sets

## 1. Überprüfen des Lieferumfangs

Folgende Komponenten sollten im Karton enthalten sein. Sofern etwas fehlt, kontaktieren Sie uns bitte.

#### Hardware

- · Launchpad
- USB-Kabel

#### **Dokumentation**

- Diese hilfreiche Anleitung
- Ableton Live Lite Anleitung
- · Sicherheitshinweise

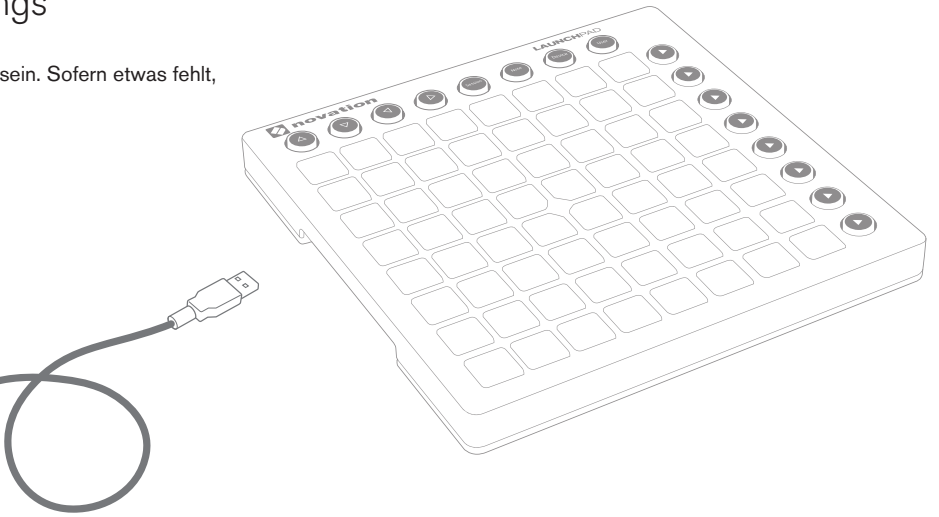

#### Der Code für die zugehörige Software befindet sich auf der Rückseite dieser Anleitung.

Der Code für die zugehörige Software befindet sich auf der Rückseite dieser Anleitung. Damit haben Sie online Zugriff auf folgende Software-Downloads sowie die zugehörige Dokumentation:

- · Novation Bass Station Plug-In-Synthesizer
- Novation V-Station Plug-In-Synthesizer
- · Loopmasters-Sounds und -Samples

## 2. Anschluss

Nehmen Sie Ihr Launchpad und das USB-Kabel aus der Box. Schließen Sie es an Ihrem PC oder Mac an.

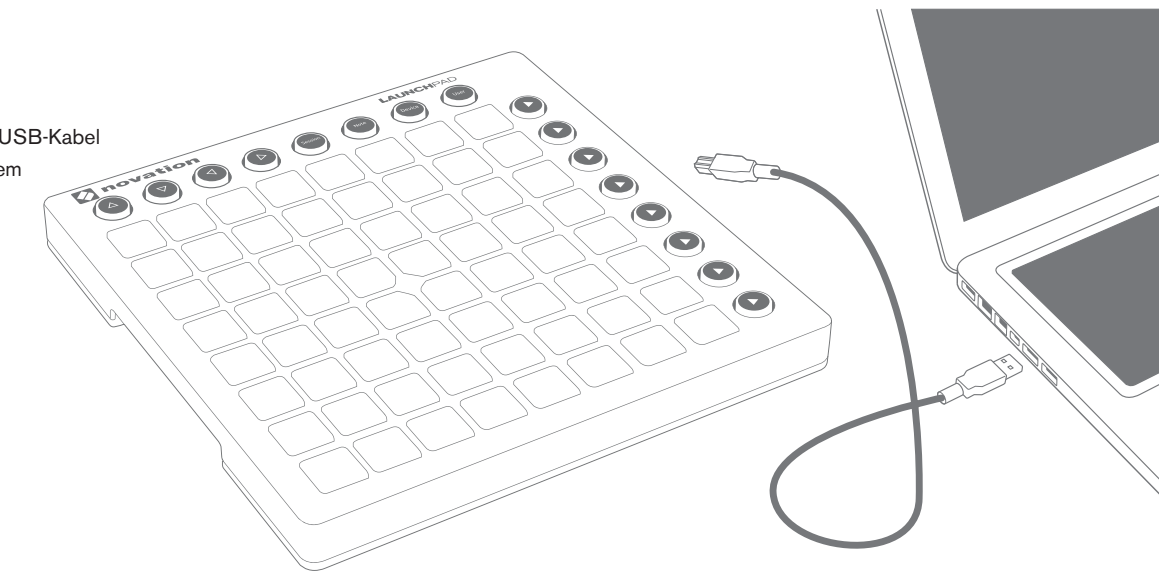

Die Pads leuchten nun kurz auf und signalisieren so, dass das Gerät betriebsbereit ist. Allerdings können in diesem Moment noch keine Sounds getriggert werden.

Diese Anleitung beschreibt die Einrichtung und den Betrieb mit Ableton Live. Für Informationen zu anderen Musik-Programmen lesen Sie bitte die entsprechenden Online-Dokumente.

## 3. Registrierung und Download der zugehörigen Software

Öffnen Sie die Webseite novationmusic.com/register und klicken Sie auf "Register Your Product".

| <b>A</b> novation                          | PRODUCTS COMMUNITY SUPPORT COMPANY PRESS WHERE TO BUY                                                                 |                       | ]  |
|--------------------------------------------|----------------------------------------------------------------------------------------------------|-----------------------|----|
|                                            | UNITED KINGDOM ¥   LOGIN                                                                                              | Register Product Sign | In |
| Login                                      |                                                                                                    |                       |    |
| Email address *                            | Register Your Product                                                                                                 |                       |    |
| Please enter your email address Password * | Forgotten your password?<br>Don't have an account?<br>Problems with product registration or account page? Click here, |                       |    |
| Please enter your password                 |                                                                                                    |                       |    |
| 📑 🕒 💱 💽 🗟 You Tube 🕋                       | COMPANY CONTACT US PRIVACY POLICY TERMS OF USE TERMS AND CONDI                                                        | TIONS CAREERS         |    |

| - Select -                   | •                    |
|------------------------------|----------------------|
| Please select the product th | at you wish to regis |
|                              |                      |
| Serial Number *              |                      |

Wählen Sie aus der Auswahlliste das Launchpad MK2 aus und geben Sie Ihre Seriennummer ein, die Sie auf dem Aufkleber auf der Unterseite Ihres Launchpad finden: Die Seriennummer besteht aus 12 oder 13 Zeichen, wobei die ersten drei Zahlen oder Buchstaben sein können, während der Rest nur aus Zahlen besteht.

#### Ihre Seriennummer ist nicht mit dem Code für die zugehörige Software identisch.

Klicken Sie anschließend auf "Get My Stuff", um Ihre Software herunterzuladen. Sofern Sie bisher noch kein Konto bei Novation besitzen, werden Sie um verschiedene Angaben gebeten.

Sie sollten in jedem Fall das "Launchpad Demo for Live" herunterladen. Sie benötigen es in Schritt 6, also merken Sie sich den Speicherort auf Ihrem Computer.

## 4. Installation von Ableton Live Lite

In dieser Anleitung finden Sie eine weitere Karte mit Anweisungen zum Download und zur Registrierung von Ableton Live Lite. Fahren Sie nach Abschluss der Installation hier fort.

Wenn Sie Ableton Live bereits besitzen, aktualisieren Sie das Programm bitte auf die neueste Version, um sicherzustellen, dass Ihr Launchpad unterstützt wird.

## IIII≣ Ableton Live Lite

## 5. Kurzeinrichtung

Öffnen Sie Ableton Live und wählen Sie über das Menü den Eintrag Voreinstellungen.

Wählen Sie aus der Liste auf der linken Seite den Reiter MIDI / Sync. Folgende Informationen werden nun eingeblendet:

Klicken Sie auf das erste Auswahlfeld in der Spalte Bedienoberfläche.

Wählen Sie aus der Liste den Eintrag "Launchpad MK2" aus.

Wählen Sie in den Feldern Input und Output jeweils den Eintrag "Launchpad MK2" aus.

| Feel                                              | Control S                                 | urface                                                 | Input                                              |                   | Output                      |                          |
|---------------------------------------------------|-------------------------------------------|--------------------------------------------------------|----------------------------------------------------|-------------------|-----------------------------|--------------------------|
|                                                   | 1 Launchpad N                             | /K2 ▼ L                                                | aunchpad MK2                                       | T                 | Launchpad MK2               | <ul> <li>Dump</li> </ul> |
| udio                                              | 2 None                                    | <b>V</b>                                               | lone                                               | •                 | None                        | <ul> <li>Dump</li> </ul> |
|                                                   | 3 None                                    | • N                                                    | lone                                               | •                 | None                        | <ul> <li>Dump</li> </ul> |
| IDI                                               | 4 None                                    | <b>V</b> N                                             | lone                                               | Ŧ                 | None                        | <ul> <li>Dump</li> </ul> |
| ync                                               | 5 None                                    | <b>V</b> N                                             | lone                                               | •                 | None                        | <ul> <li>Dump</li> </ul> |
|                                                   | 6 None                                    | <b>V</b>                                               | lone                                               | •                 | None                        | T (Dump                  |
| older                                             | Takeover                                  | Mode N                                                 | lone                                               | ¥                 |                             |                          |
| ibrary                                            | Takeover                                  | Mode 💽                                                 | lone                                               | •                 |                             |                          |
| older<br>ibrary<br>tecord                         | Takeover                                  | Mode MIDI Por                                          | lone                                               | •                 | Track Syn                   | c Remote                 |
| older<br>library<br>Record<br>Varp                | Takeover<br>▶ Input: Lat                  | Mode MIDI Por<br>unchpad Inp                           | lone<br>rts<br>put (Launchpad N                    | ▼<br>1K2)         | Track Syn<br>On Of          | c Remote                 |
| older<br>ibrary<br>lecord<br>Varp<br>aunch        | Takeover<br>▶ Input: Lau<br>▶ Output: Lau | Mode MIDI Por<br>unchpad Inp<br>unchpad Ou             | ione<br>rts<br>put (Launchpad N<br>tput (Launchpad | ▼<br>1K2)<br>MK2) | Track Syn<br>On Of<br>On Or | f On<br>On               |
| older<br>ibrary<br>ecord<br>/arp<br>aunch<br>PU   | Takeover<br>▶ Input: Lau<br>▶ Output: Lau | Mode MIDI Por<br>MIDI Por<br>unchpad Inp<br>unchpad Ou | łone<br>rts<br>iut (Launchpad N<br>tput (Launchpad | ▼<br>1K2)<br>MK2) | Track Syn<br>On Of<br>On Or | r Remote<br>f On<br>n On |
| older<br>ibrary<br>lecord<br>Varp<br>aunch<br>:PU | Takeover<br>▷ Input: Lau<br>▷ Output: Lau | Mode MIDI Por<br>unchpad Inp<br>unchpad Ou             | łone<br>rts<br>nut (Launchpad N<br>tput (Launchpad | ▼<br>IK2)<br>MK2) | Track Syn<br>On Of<br>On Or | c Remote<br>f On<br>1 On |

### 6. Verwendung des Demo-Live-Sets

Klicken Sie im Dateimenü von Live auf den Eintrag "Live-Set öffnen". Navigieren Sie in dem eingeblendeten Dialogfeld zu dem Ordner, in dem Sie in Schritt 3 den Download "Launchpad Demo for Live" gespeichert haben.

**Tipp:** Sofern Sie das heruntergeladene Demo-Set nicht finden können, sehen Sie einmal im Ordner "Dokumente" (Mac) bzw. "Eigene Dokumente" (Windows) oder "Downloads" nach.

Sobald Sie die Datei gefunden haben, klicken Sie auf OK: Auf Ihrem Launchpad leuchten die Pads auf, denen Clips zugeordnet sind.

Um einen Clip auszulösen, drücken Sie auf das entsprechende Pad.

## Falls etwas nicht funktioniert...

Wenn Sie Probleme haben, wenden Sie sich bitte nicht an den Händler, bei dem Sie Ihr Launchpad erworben haben. Wir helfen Ihnen gerne: Auf unserer Webseite finden Sie Online-Tutorials mit eine einfachen Anleitung für die Einrichtung.

#### www.novationmusic.com/get-started

Antworten auf häufig gestellte Fragen finden Sie unter:

#### novationmusic.com/answerbase

Oder Sie kontaktieren unser Support-Teams per Telefon, E-Mail oder Live Chat unter:

#### www.novationmusic.com/support

FFFA001217-01